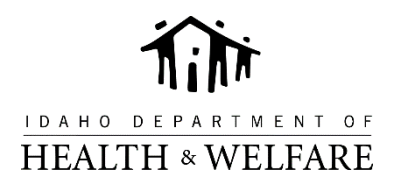

# **Open Enrollment Agent Timeline**

#### **Beginning Now**

- 1. Inform all current customers about idalink accounts and the information they can view. (Customer View)
- 2. Inform the customer what it means to designate you as an Authorized Representative and how you can better assist them if they designate you.
- 3. Ask customers to create an Idalink account and designate you as the Authorized Representative. (idalink Registration and Authorized Representative)

## **New Applications for APTC**

#### October 1 – October 31

- 1. Help new customers create an idalink account. (idalink Registration)
- 2. Discuss the reason the customer should designating you as an Authorized Representative. (Authorized Representative)
- 3. Complete Health Coverage Assistance Applications in Idalink. (Start Application)
- 4. Use the calculator to get an estimate of their APTC. (YHI Calculator)
- 5. Shop for insurance and document plan. (YHI Plans)
- 6. On November 1, submit the application in Idalink and enroll in plan selected in step 5. (idalink Application Submit)
- 7. Log into idalink on or after November 10, 2018 to review January 2019 APTC Notices. (Notices)

#### November 1 – Forward

- 1. Help new customers create an Idalink account. (idalink Registration)
- 2. Discuss the reason the customer should designate you as an Authorized Representative. (Authorized Representative)
- 3. Complete Health Coverage Assistance Applications in Idalink. (Start Application)
- 4. Use the calculator to get an estimate of their APTC. (<u>YHI Calculator</u>)
- 5. Shop for insurance and document plan. (YHI Plans)
- 6. Log into Idalink 5 business days later to review January 2019 APTC Notices. (Notices)
- 7. Enroll in the plan from step 5

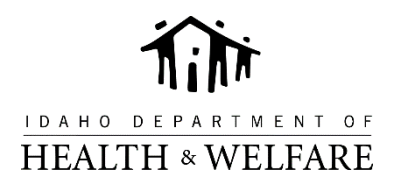

### **Re-evaluation: Existing Customers**

#### **October 1 thru November 1**

- Inform all current customers about Idalink accounts and the information they can view. (<u>Customer View</u>)
- 2. Inform the customer what it means to designate you as an Authorized Representative and how you can better assist them if they designate you.
- 3. Ask customers to create an Idalink account and designate you as the Authorized Representative. (<u>idalink Registration</u> and <u>Authorized Representative</u>)
- 4. Log into Agent Portal
- 5. Identify existing customers (Agent Portal)
- 6. Schedule meetings with customers after 10/7
- 7. During meeting, log into Idalink to view 2019 APTC
- 8. Shop for Insurance and document plan. (<u>YHI Plans</u>)
- 9. On November 1, enroll in plan selected in step 8

#### November 1 – Forward

- Inform all current customers about Idalink accounts and the information they can view. (<u>Customer View</u>)
- 2. Inform the customer what it means to designate you as an Authorized Representative and how you can better assist them if they designate you.
- 3. Ask customers to create an Idalink account and designate you as the Authorized Representative. (<u>idalink Registration</u> and <u>Authorized Representative</u>)
- 4. Log into Agent Portal (Agent Portal)
- 5. During meeting, log into Idalink to view 2019 APTC
- 6. Shop for Insurance and document plan. (YHI Plans)
- 7. On November 1, enroll in plan selected in step 8
- 8. Contact existing customers to create Idalink account
- 9. Have existing customers designating you as an Authorized Representative in Idalink. (<u>Authorized</u> <u>Representative</u>)
- 10. Log into Agent Portal
- 11. Re-new APTC for January 2019. (Re-Evaluation View)
- 12. Enroll in plan selected starting November 1, 2018.

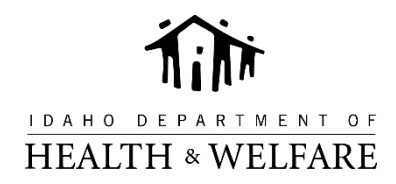

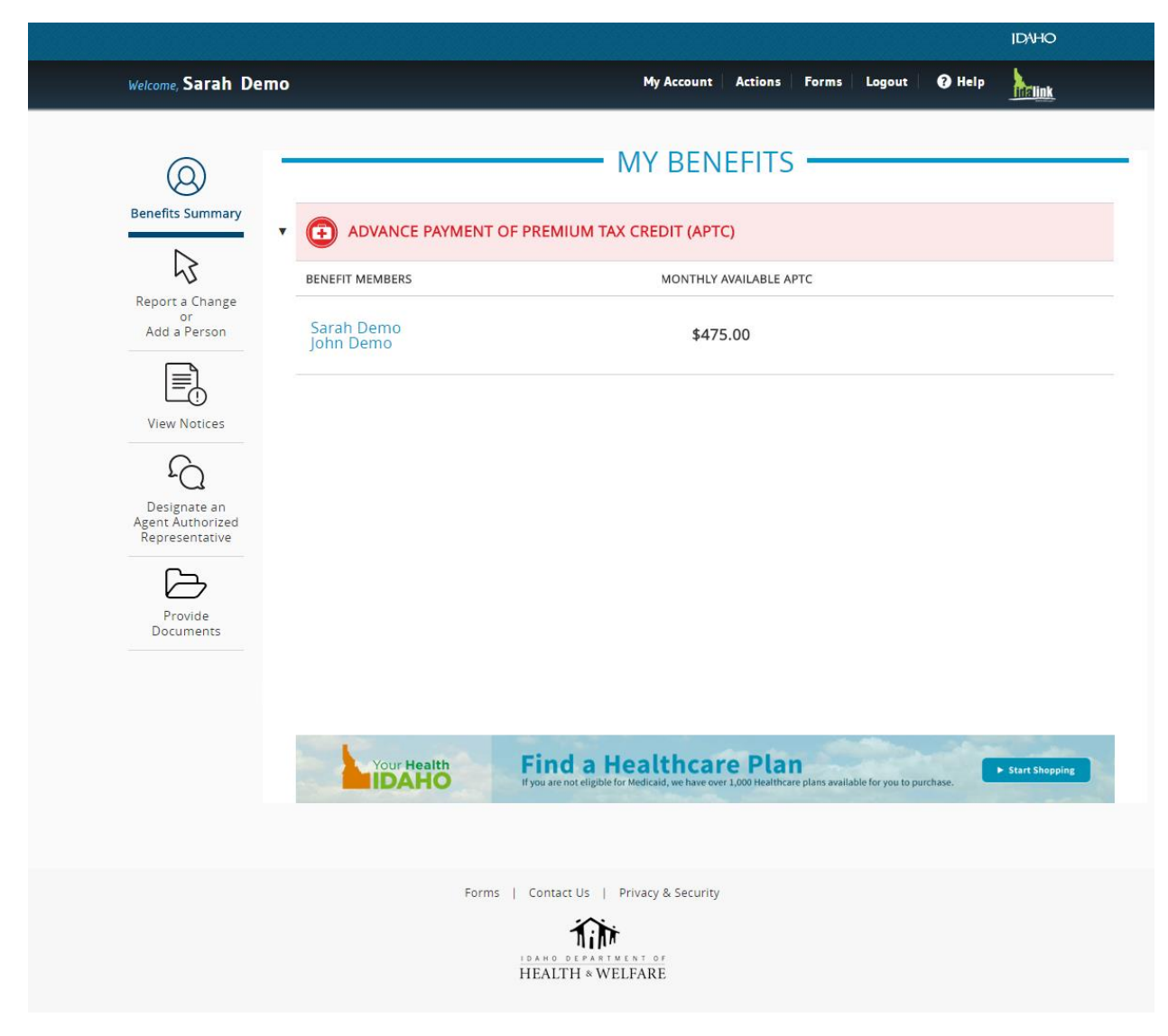

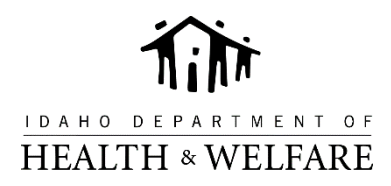

|                                                                                                    |                                                                                                    | IDΛ                                                                                                    |
|----------------------------------------------------------------------------------------------------|----------------------------------------------------------------------------------------------------|----------------------------------------------------------------------------------------------------|
|                                                                                                    |                                                                                                    | Already have an account? Sign In                                                                                                    |
| EGISTRATION                                                                                                    | Ĩ                                                                                                    | P link<br>Marateria                                                                                                    |
| Registering for idalink will en<br>Stamps re-evaluation online.<br>need to provide some additic                                                 | able you to view your benefits,<br>If you have already registered f<br>onal information to <u>sign in</u> .                                                                       | apply for Health Coverage Assistance and complete your Food<br>or Your Health Idaho, you do not need to register again here, but will                                                                                  |
| New to realink? Register belo                                                                                                    | w:                                                                                                    |                                                                                                    |
| Check this box, if you<br>Registering in idalink for a<br>we have on file. When you<br>has selected you as their<br>if you are unable to regist | u are an Agent Authorized R<br>an agent account requires that y<br>i register for your agent accoun<br>Agent Authorized Representativ<br>er, please <u>send a report</u> for help | Representative.<br>Your name, license number and email address match the records<br>t, you will be able to view the activity on idalink for any client that<br>e through their idalink account.<br>o with registering. |
|                                                                                                    |                                                                                                    |                                                                                                    |
|                                                                                                    | * All fields are required                                                                                                    |                                                                                                    |
| Name:                                                                                                    | First Name                                                                                                    | Last Name                                                                                                    |
| Date of Birth:                                                                                                    | MM / DD                                                                                                    | , vyyy                                                                                                    |
| Social Security Number:                                                                                                    | -                                                                                                    | - Don't have a SSN?                                                                                                    |
|                                                                                                    | -                                                                                                    |                                                                                                    |

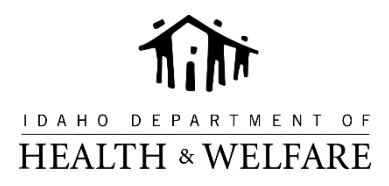

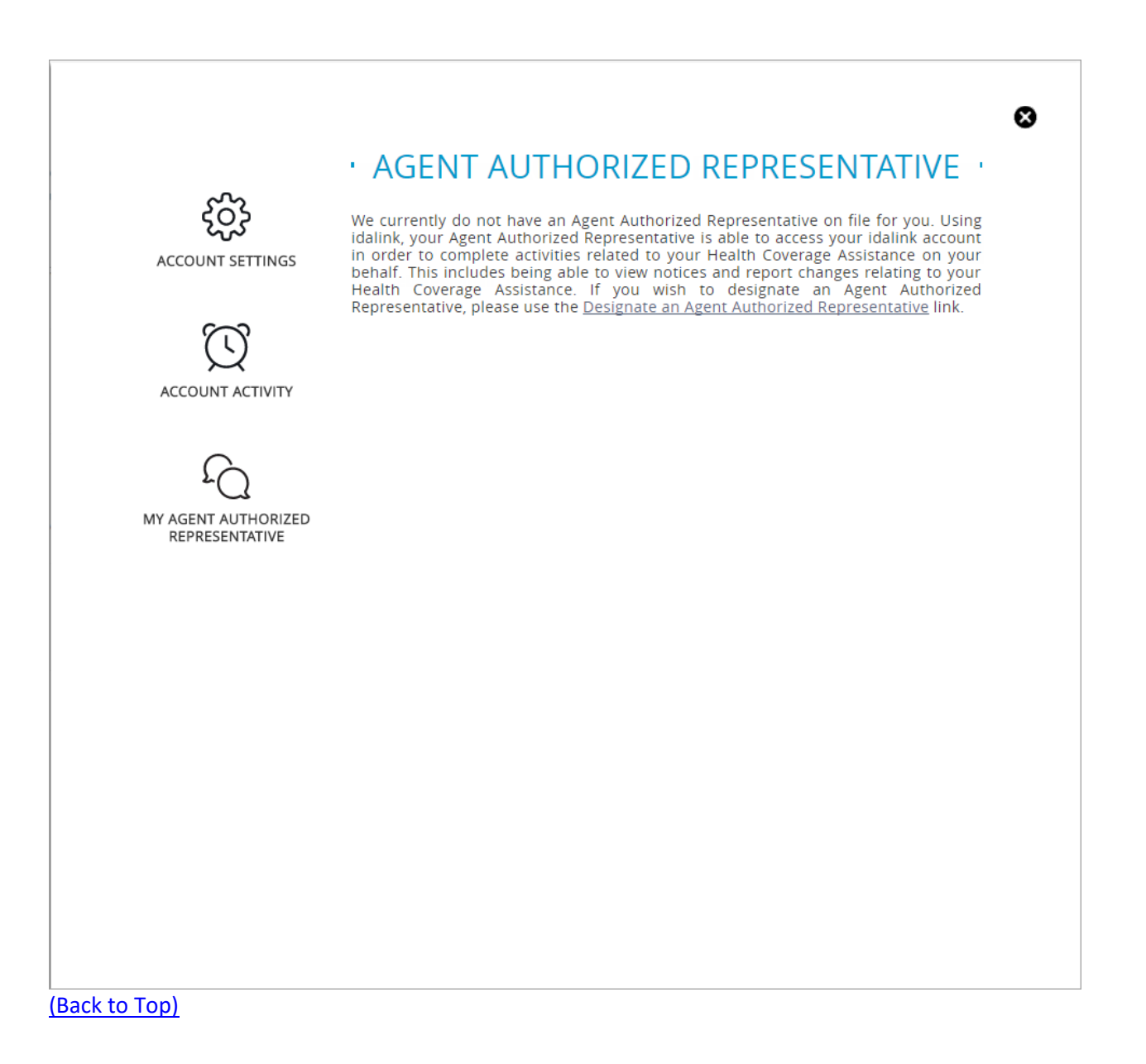

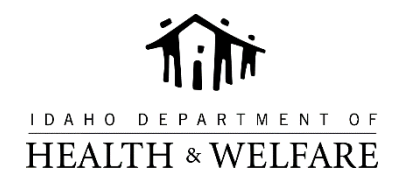

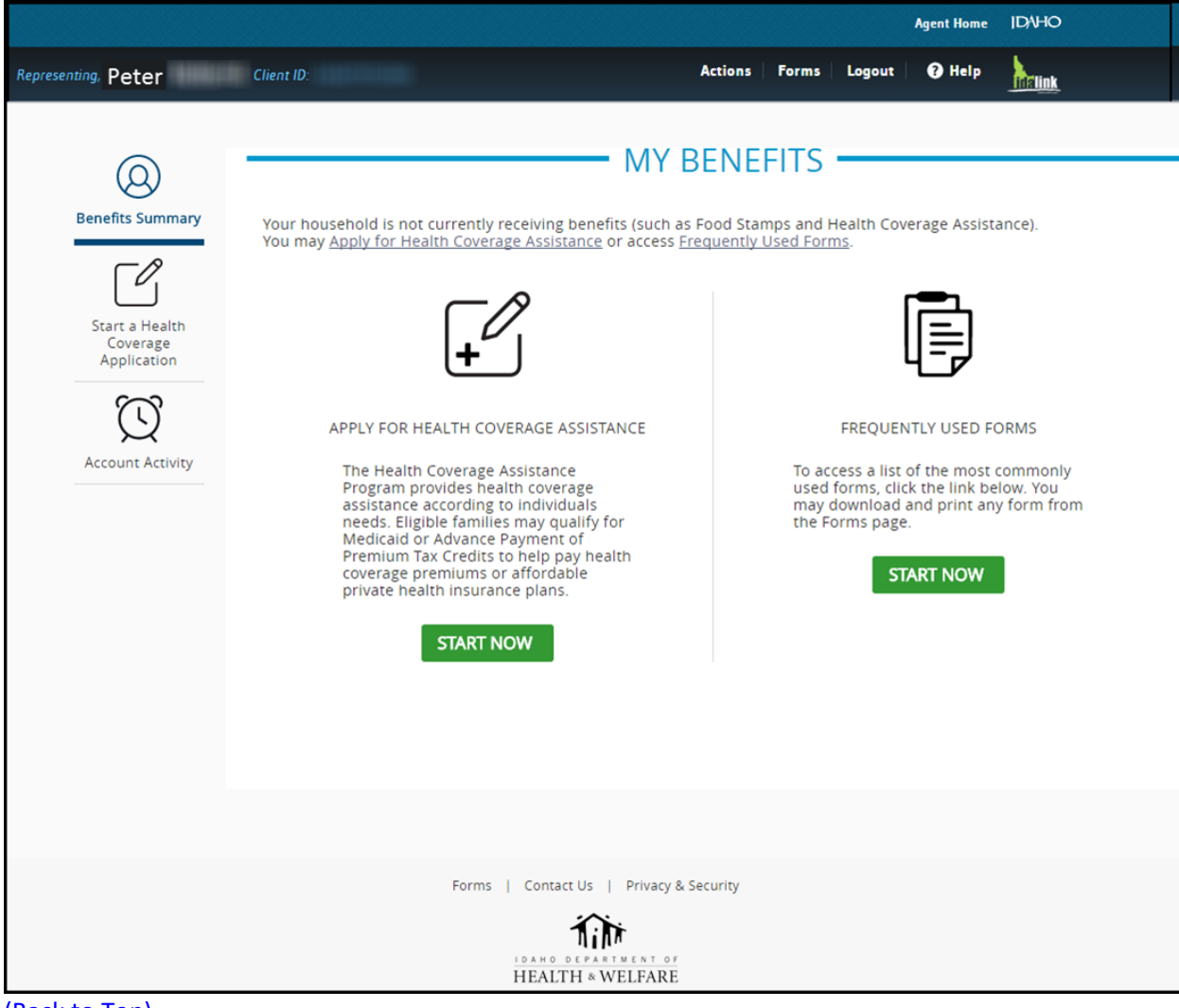

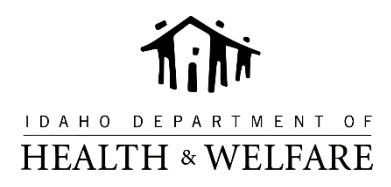

| 🔣   🛃 🦃 - 🔍 - 🖙 2017-01-11-SL                                                                                                    | CSP-and-LCBP-Lookup-for-2016-Plans.xlsx                                                                                   | [Read-Only] - Microsoft Excel |                                             |  |  |  |  |  |  |
|----------------------------------------------------------------------------------------------------|----------------------------------------------------------------------------------------------------|-------------------------------|---------------------------------------------|--|--|--|--|--|--|
| File Home Insert Page Layout Formulas Data                                                                                                    | Review View PDF-XChange 2012                                                                                              |                               | · 🥐 – 🗗                                     |  |  |  |  |  |  |
| $\begin{bmatrix} \bullet & \bullet \\ \bullet & \bullet \\ \hline & \bullet & \bullet \\ \hline & \bullet \\ \hline & \bullet & \bullet \\ \hline & \bullet \\ \hline & \bullet \\ \hline & \bullet \\ \hline & \bullet \\ \hline & \bullet $ | * Wrap Text                                                                                                    |                               | 📑 🖓 Insert τ Σ τ 🗛 🏔                        |  |  |  |  |  |  |
|                                                                                                    | SE Warga & Captor x & x %                                                                                                 | 0 .00 Conditional Form        | at Cell                                     |  |  |  |  |  |  |
|                                                                                                    | ap interge & center i ap · 76                                                                                             | .00 ⇒.0 Formatting * as Tabl  | e + Styles + Format + 2 + Filter + Select + |  |  |  |  |  |  |
| Clipboard 🖬 Font 🖬 Al                                                                                                    | ignment 🕞 Numb                                                                                                    | er 🗔 Styles                   | Cells Editing                               |  |  |  |  |  |  |
|                                                                                                    |                                                                                                    |                               |                                             |  |  |  |  |  |  |
|                                                                                                    |                                                                                                    |                               |                                             |  |  |  |  |  |  |
| Information to Claim an Afforda                                                                                                    | bility Exemption - Your Hea                                                                                               | lth Idaho (click "Enab        | le Editing" at Top)                         |  |  |  |  |  |  |
| In order to find out if you qualify for an a                                                                                                    | ffordability exemption, you will n                                                                                        | eed to complete IRS Form      | 8965. To do that, you                       |  |  |  |  |  |  |
| will need to know the premiums of two h                                                                                                    | ealth plans available to your fami                                                                                        | ly in 2016: (1) the lowest    | cost Bronze plan, and (2)                   |  |  |  |  |  |  |
| the second lowest cost Silver plan (SLCSP                                                                                                    | the second lowest cost Silver plan (SLCSP). This tool will ask you a few questions about you and your family members and, |                               |                                             |  |  |  |  |  |  |
| based on the information you provide, ca                                                                                                    | Iculate both sets of numbers you                                                                                          | need to claim the afforda     | bility exemption. Please                    |  |  |  |  |  |  |
| refer to the IRS Form 8965 Instructions fo                                                                                                    | or how to use these numbers in co                                                                                         | ompleting that form.          |                                             |  |  |  |  |  |  |
|                                                                                                    |                                                                                                    |                               |                                             |  |  |  |  |  |  |
| To use this tool you will need the following                                                                                                    | ing information: (a) the primary zij                                                                                      | code and county where f       | amily members lived                         |  |  |  |  |  |  |
| during 2016, (b) the age of each family member on January 1, 2016, and (c) the tobacco use of each family member during                                                                                                    |                                                                                                    |                               |                                             |  |  |  |  |  |  |
| 2016 (note: tobacco use may impact the                                                                                                    | resulting Bronze plan premium, b                                                                                          | ut will not affect the SLCS   | P premium).                                 |  |  |  |  |  |  |
|                                                                                                    |                                                                                                    |                               |                                             |  |  |  |  |  |  |
| 5 Digit Zip Code:                                                                                                    | < Please enter your zip code                                                                                              | first.                        |                                             |  |  |  |  |  |  |
| County:                                                                                                    |                                                                                                    |                               |                                             |  |  |  |  |  |  |
|                                                                                                    |                                                                                                    | Manthly Dramium               | Manthly Dramium                             |  |  |  |  |  |  |
| Number and Area of Household                                                                                                    | lless                                                                                                    | Second Lowest cost            | Nonthly Premium                             |  |  |  |  |  |  |
| Members Seeking the Exemption                                                                                                    | Tobacco?                                                                                                    | Silver Plan                   | Bronze Plan                                 |  |  |  |  |  |  |
| # of Children 20 and Younger:                                                                                                    | TODACCO:                                                                                                    | Ś -                           | s -                                         |  |  |  |  |  |  |
| Age of Adult 1 (on 1-1-2016):                                                                                                    | No                                                                                                    | \$ -                          | \$ -                                        |  |  |  |  |  |  |
| Age of Adult 2 (on 1-1-2016):                                                                                                    | No                                                                                                    | \$ -                          | -<br>Ś                                      |  |  |  |  |  |  |
| Age of Adult 3 (on 1-1-2016):                                                                                                    | No                                                                                                    | ş -                           | \$ -                                        |  |  |  |  |  |  |
| Age of Adult 4 (on 1-1-2016):                                                                                                    | No                                                                                                    | \$ -                          | \$ -                                        |  |  |  |  |  |  |
| Age of Adult 5 (on 1-1-2016):                                                                                                    | No                                                                                                    | \$ -                          | \$ -                                        |  |  |  |  |  |  |
| Age of Adult 6 (on 1-1-2016):                                                                                                    | No                                                                                                    | \$-                           | \$ -                                        |  |  |  |  |  |  |
|                                                                                                    |                                                                                                    |                               |                                             |  |  |  |  |  |  |
| Total Household Count: 0                                                                                                    |                                                                                                    | Second Lowest-cost            | Lowest-cost                                 |  |  |  |  |  |  |
|                                                                                                    |                                                                                                    | Silver Plan                   | Bronze Plan                                 |  |  |  |  |  |  |
| Total                                                                                                    | Household Monthly Premium:                                                                                                | \$ -                          | \$ -                                        |  |  |  |  |  |  |
|                                                                                                    |                                                                                                    |                               |                                             |  |  |  |  |  |  |
|                                                                                                    |                                                                                                    |                               |                                             |  |  |  |  |  |  |
|                                                                                                    |                                                                                                    |                               |                                             |  |  |  |  |  |  |
| Calculator                                                                                                    |                                                                                                    |                               | · · · · · · · · · · · · · · · · · · ·       |  |  |  |  |  |  |
| Ready 📔                                                                                                    |                                                                                                    |                               | 🖽 🗉 🛄 115% 🖨 📃 🗸                            |  |  |  |  |  |  |
|                                                                                                    |                                                                                                    |                               |                                             |  |  |  |  |  |  |

(Back to Top)

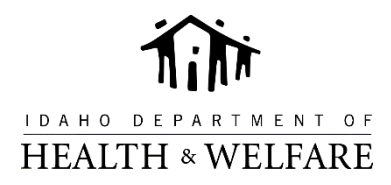

| Back to preferences                                                                                           |                                                   |                                                                |                                  | HEALTH INSURANCE                              | DENTAL INSURAN                             | CE 🏹 CART O              |
|----------------------------------------------------------------------------------------------------|---------------------------------------------------|----------------------------------------------------------------|----------------------------------|-----------------------------------------------|--------------------------------------------|--------------------------|
| Browse Health P<br>5 plans for 2 adults in ZIP of<br>Coverage will start on 06/<br>Prices displayed have been | ans<br>ode 83709. Ed<br>01/2018<br>1 reduced by 3 | dit Femily Info<br>your \$556.00 monthly tex c                 | credit                           |                                               |                                            |                          |
| Filter By                                                                                                    | Sort By                                           | Monthly price 👻                                                |                                  |                                               |                                            |                          |
| Plantype                                                                                                    |                                                   | ADD TO CART                                                    | F                                | ADD TO CART 🃜                                 |                                            | ADD TO CART 🏋            |
| HMO                                                                                                    |                                                   |                                                                | <b>`</b>                         | selecthealth.                                 | Blue<br>Cro                                | e<br>ss of Idaho         |
| PPO                                                                                                    |                                                   | Link Gold                                                      | Select                           | Health Gold 2000                              | SAHA Southw                                | rest Gold Conn           |
| Plan Features                                                                                                 |                                                   | GOLD POS                                                       |                                  | GOLD PPO                                      | GOLE                                       | POS                      |
| CSR Eligible Includes<br>special discounts                                                                    |                                                   | <b>\$268.18/month</b><br>was <del>\$824.18</del> before credit | <b>\$2</b><br>was <del>\$8</del> | 80.20/month<br><del>36.20</del> before credit | <b>\$312.18</b><br>was <del>\$868.18</del> | 3/month<br>before credit |
| HSA Qualified eligible                                                                                        |                                                   | Office Visits \$25<br>neric Drugs \$5                          | Office V<br>Generic D            | isits \$25<br>rugs \$15                       | Office Visits<br>Generic Drugs             | \$20<br>\$10             |
| Account (HSA)                                                                                                 |                                                   | Deductible \$1700                                              | Dedud                            | tible \$4000                                  | Deductible                                 | \$2400                   |
| Motaltion                                                                                                    |                                                   | OOP Max \$10000                                                | OOP                              | Max \$12000                                   | OOP Max                                    | \$11000                  |
| Platinum: highest<br>premiums, lowest<br>deductibles                                                          |                                                   | Network Standard<br>Expense<br>Estimate                        | Netv<br>Expe<br>Estin            | vork Standard<br>ense<br>nate Average 🎽       | Network<br>Expense<br>Estimate             | Basic<br>High 🏴          |
| acaacibics                                                                                                    |                                                   | OMPARE VIEW DET                                                |                                  | RE VIEW DETAIL                                | COMPARE                                    | VIEW DETAIL              |

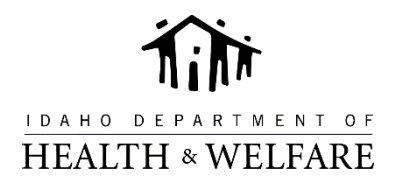

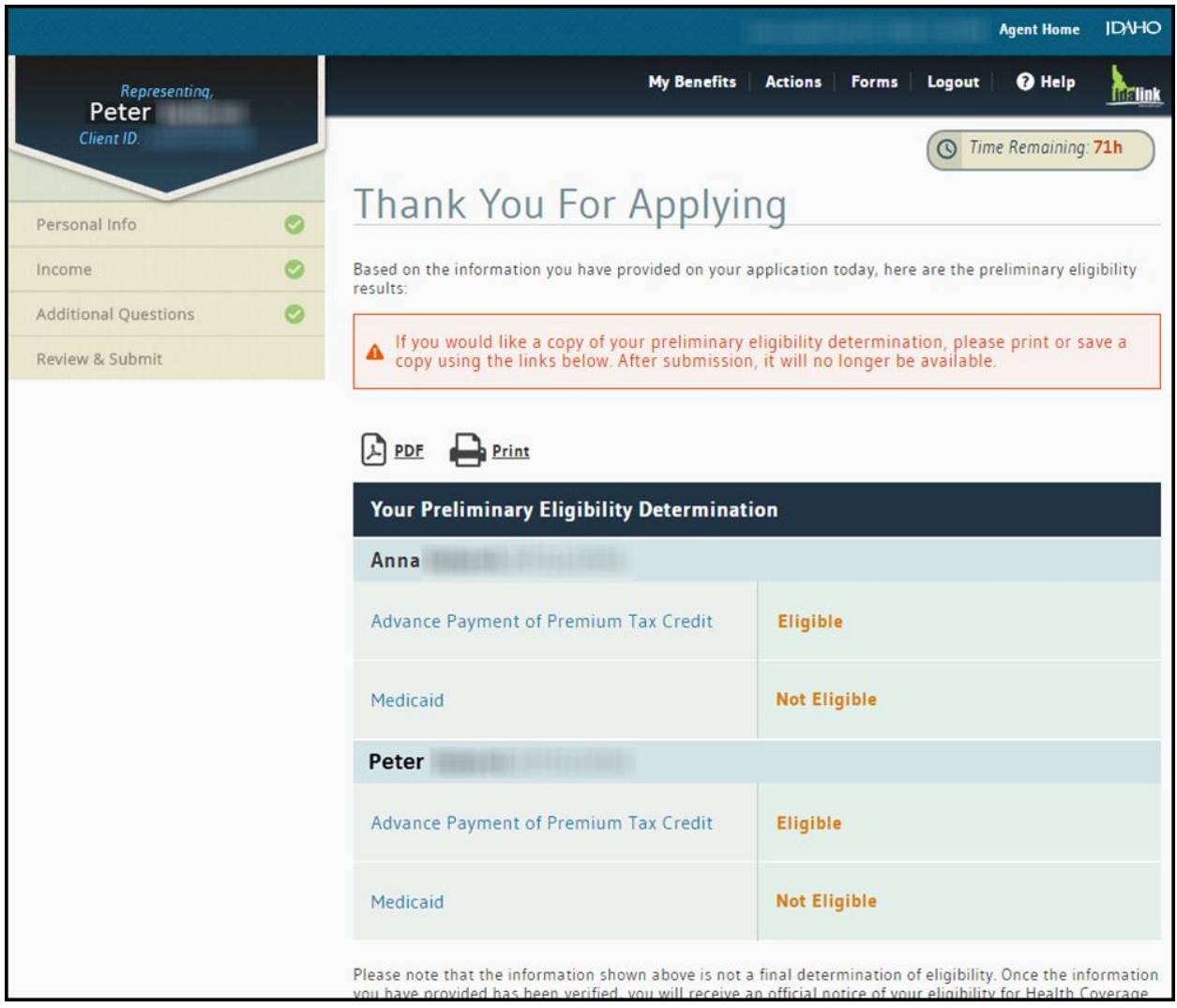

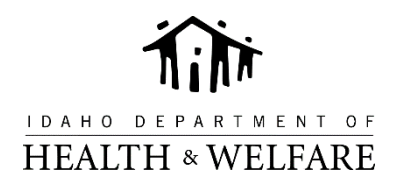

|   | e, Sarah Demo                                                                                                    | My Account Actions Forms                                                        | Logout G Help                             |   |
|---|----------------------------------------------------------------------------------------------------|---------------------------------------------------------------------------------|-------------------------------------------|---|
|   |                                                                                                    |                                                                                 |                                           |   |
|   |                                                                                                    |                                                                                 | 8                                         |   |
| в |                                                                                                    | inces                                                                           |                                           |   |
|   | FROM TO Search                                                                                                    |                                                                                 |                                           |   |
| 1 | You can view the notices we sent you in the last three months for an<br>access notifications sent for active programs more than three mont | ny active program by clicking on the h<br>hs ago, change the Search Date criter | yperlinks below. To<br>ia above and click | _ |
|   | Search.                                                                                                    |                                                                                 |                                           |   |
|   | Notice                                                                                                    | Date                                                                            |                                           |   |
|   | NOA - Health Coverage Assistance - Benefit Change                                                                                          |                                                                                 | View Notice                               |   |
|   |                                                                                                    |                                                                                 | DVI                                       |   |
| A |                                                                                                    |                                                                                 |                                           |   |
|   |                                                                                                    |                                                                                 |                                           |   |
|   |                                                                                                    |                                                                                 |                                           |   |
|   |                                                                                                    |                                                                                 | AS                                        | Ε |
|   |                                                                                                    |                                                                                 | at                                        | e |
| _ |                                                                                                    |                                                                                 |                                           |   |
|   |                                                                                                    |                                                                                 | 2-                                        |   |
|   |                                                                                                    |                                                                                 | 2-                                        |   |

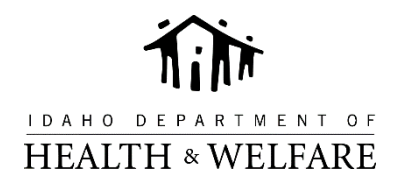

| welcome, Durran                                                                                                    | ne Agent                                                                                                    |                                                                                                    |                                                                                                    |                                                                                                    |                                                                                                    |                                                        | Logout 🕜                                                                                                    | Help                                                                                  |
|----------------------------------------------------------------------------------------------------|----------------------------------------------------------------------------------------------------|----------------------------------------------------------------------------------------------------|----------------------------------------------------------------------------------------------------|----------------------------------------------------------------------------------------------------|----------------------------------------------------------------------------------------------------|--------------------------------------------------------|----------------------------------------------------------------------------------------------------|---------------------------------------------------------------------------------------|
| Select Client                                                                                                    |                                                                                                    |                                                                                                    |                                                                                                    |                                                                                                    |                                                                                                    |                                                        |                                                                                                    |                                                                                       |
| To access your clie                                                                                                    | ent's idalink account, se                                                                                                    | elect the client usin                                                                                                    | g one of the options t                                                                                                    | pelow:                                                                                               |                                                                                                    |                                                        |                                                                                                    |                                                                                       |
| Ty<br>ty<br>cli<br>Submission I                                                                                                    | Supe the client's name in pe the name, all possibilisting YHI accounts disent from the list.                                                                      | earch By<br>the Search By drop<br>ale matches for clie<br>play in the dropdow<br>earch By                                                       | p drown. As you<br>nts with<br>wn. Select your                                                                                                    | Click th<br>clients<br>Repres                                                                        | View Client<br>te View Client List button to<br>who have selected you to<br>entative for their HCA pro<br>View Client                                             | tt List<br>for a comp<br>be an Auth<br>gram.<br>t List | lete list of<br>lorized                                                                                                    |                                                                                       |
| Recent activity con<br>Activity in a Subm<br>hyperlink, or you n                                                                                                    | mpleted by your clients<br>itted Status has been o<br>may download the subr                                                                                       | is displayed below<br>completed. You may<br>mitted forms by clic<br>d, but has not been                                                         | . Filter the results by<br>y view the submitted i<br>cking the paperclip im                                                                                                    | completing the N<br>forms associated<br>lage.                                                        | lame, Date, and/or Status<br>with each Submitted active                                                                                                    | i fields, and<br>vity by click                         | d then click Sea<br>king on the IBE                                                                                                    | arch.<br>S CIN/ClientIE                                                               |
| Recent activity cor<br>Activity in a Subm<br>hyperlink, or you r<br>Activity in a Draft<br>First Name                                                                                       | mpleted by your clients<br>itted Status has been o<br>may download the subi<br>Status has been starte<br>Last Name                                                | is displayed below<br>completed. You mai<br>mitted forms by clic<br>d, but has not beer                                                         | r. Filter the results by<br>y view the submitted i<br>cking the paperclip im<br>n completed. You may<br>ithin last month                                                                 | completing the N<br>forms associated<br>hage.<br>• view and continu                                  | lame, Date, and/or Status<br>with each Submitted acti-<br>ue the activity by clicking of<br>Select a Status                                                       | i fields, and<br>vity by click<br>on the IBES          | d then click Sea<br>king on the IBE<br>S CIN/ ClientID                                                                                                    | arch.<br>S CIN/ClientII<br>hyperlink.<br>carch Res                                    |
| Recent activity cor<br>Activity in a Subm<br>hyperlink, or you r<br>Activity in a Draft<br>First Name<br>Start Date                                                                         | mpleted by your clients<br>iitted Status has been d<br>awy download the subi<br>Status has been starte<br>Last Name<br>Submitted Date                             | is displayed below<br>completed. You may<br>mitted forms by clik<br>d, but has not beer<br>wi<br>Submitted By                                   | A. Filter the results by<br>y view the submitted<br>cking the paperclip im<br>n completed. You may<br>ithin last month<br>Applicant                                                      | completing the N<br>forms associated<br>lage.<br>view and contint                                    | tame, Date, and/or Status<br>with each Submitted activ<br>ue the activity by clicking of<br>Select a Status<br>IBES CIN/Clientid                                  | i fields, and<br>vity by click<br>on the IBES          | d then click Sea<br>king on the IBE<br>S CIN/ ClientID                                                                                                    | arch.<br>IS CIN/ClientII<br>hyperlink.<br>earch Res<br>Status                         |
| Recent activity cor<br>Activity in a Subm<br>hyperlink, or you in<br>Activity in a Draft<br>First Name<br>Start Date<br>06/26/2015<br>8:38AM                                                | mpleted by your clients<br>itted Status has been<br>may download the subn<br>Status has been starte<br>Last Name<br>Submitted Date                                | is displayed below<br>completed. You ma-<br>mitted forms by clic<br>d, but has not beer<br>wi<br>Submitted By                                   | A. Filter the results by<br>y view the submitted<br>cking the paperclip im<br>n completed. You may<br>ithin last month<br>Applicant<br>Martha Taylor                                     | completing the N<br>forms associated<br>lage.<br>view and continu<br>DOB<br>10/14/1982               | lame, Date, and/or Status<br>with each Submitted acti-<br>ue the activity by clicking of<br>Select a Status<br>IBES CIN/Clientid<br>1435268330756                 | s fields, and<br>vity by click<br>on the IBES          | d then click Sea<br>king on the IBE<br>S CIN/ ClientID<br>S CIN/ ClientID<br>S CIN/ ClientID<br>S CIN/ ClientID<br>S CIN/ ClientID                                                                             | arch.<br>IS CIN/ClientII<br>hyperlink.<br>earch Res<br>Status<br>Timed Ou             |
| Recent activity cor<br>Activity in a Subm<br>hyperlink, or you r<br>Activity in a Draft<br>First Name<br>Start Date<br>06/26/2015<br>8:38AM<br>06/26/2015<br>8:20AM                         | mpleted by your clients<br>itted Status has been c<br>may download the subir<br>Status has been starte<br>Last Name<br>Submitted Date<br>06/26/2015<br>8:37AM     | is displayed below<br>completed. You mai<br>mitted forms by clic<br>d, but has not beer<br>wi<br>Submitted By<br>Suzanne Agent                  | A Filter the results by a view the submitted of cking the paperclip im n completed. You may ithin last month Applicant Martha Taylor Martha Taylor                                       | completing the N<br>forms associated<br>lage.<br>view and continu<br>DOB<br>10/14/1982<br>10/14/1982 | Ame, Date, and/or Status<br>with each Submitted activ<br>ue the activity by clicking of<br>Select a Status<br>IBES CIN/Clientid<br>1435268330756<br>1435268330756 | e fields, and<br>vity by click<br>on the IBES          | d then click Sea<br>king on the IBE<br>S CIN/ ClientID<br>S CIN/ ClientID<br>S CIN/ ClientID<br>S CIN/ ClientID<br>S CIN/ ClientID<br>S CIN/ ClientID<br>S CIN/ ClientID<br>S CIN/ ClientID<br>S CIN/ ClientID | arch.<br>IS CIN/ClientII<br>hyperlink.<br>Earch Res<br>Status<br>Timed Ou<br>Submitte |
| Recent activity cor<br>Activity in a Subm<br>hyperlink, or you r<br>Activity in a Draft<br>First Name<br>Start Date<br>06/26/2015<br>8:38AM<br>06/26/2015<br>8:20AM<br>06/25/2015<br>2:45PM | mpleted by your clients<br>itted Status has been clients<br>status has been starte<br>Last Name<br>Submitted Date<br>06/26/2015<br>8:37AM<br>06/25/2015<br>2:45PM | is displayed below<br>completed. You may<br>mitted forms by clic<br>d, but has not beer<br>wi<br>Submitted By<br>Suzanne Agent<br>Martha Taylor | A Filter the results by<br>y view the submitted i<br>cking the paperclip im<br>in completed. You may<br>ithin last month<br>Applicant<br>Martha Taylor<br>Martha Taylor<br>Martha Taylor | completing the N<br>forms associated<br>lage.<br>view and continu<br>DOB<br>10/14/1982<br>10/14/1982 | Ame, Date, and/or Status<br>with each Submitted activ<br>ue the activity by clicking of<br>Select a Status<br>IBES CIN/Clientid<br>1435268330756<br>1435268330756 | e fields, and<br>vity by click<br>on the IBES          | d then click Sea<br>king on the IBE<br>s CIN/ ClientID<br>S<br>Type<br>Application<br>HCA Agent                                                                                                    | arch.<br>IS CIN/ClientII<br>hyperlink.<br>earch Res<br>Status<br>Timed Ou<br>Submitte |

(Back to Top)

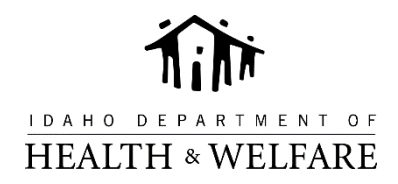

| Enter CIN/CID to Imp  | ersonate Search                                         |                                                                 | en de la company.<br>Se seux molt                       | Admin Home                 | IDNHO                              |  |  |  |
|-----------------------|---------------------------------------------------------|-----------------------------------------------------------------|---------------------------------------------------------|----------------------------|------------------------------------|--|--|--|
| Impersonating, Willia | m CIN #: Client                                         | ID. Lau                                                         | unch Profiler Actions                                   | Logout 🕜 Help              | <b>h</b> rlink                     |  |  |  |
| Benefits<br>Summary   | Health Coverage As<br>APTC Anticipated Ch<br>START HERE | ALE<br>ssistance<br>ange Information Needed!                    | RTS —                                                   |                            |                                    |  |  |  |
| Add a Person          |                                                         | MY BE                                                           | NEFITS                                                  |                            |                                    |  |  |  |
| View Notices          | ADVANCE PAYMENT OF PREMIUM TAX CREDIT (APTC)            |                                                                 |                                                         |                            |                                    |  |  |  |
|                       | BENEFIT MEMBERS MONTHLY AVAILABLE APTC                  |                                                                 |                                                         |                            |                                    |  |  |  |
|                       | William<br>Elizabeth<br>VianCamille                     |                                                                 | \$750.00                                                | APTC Anticip<br>Informatio | ated Change<br>n Needed!           |  |  |  |
|                       | Your Health                                             | Find a Healthc<br>If you are not eligible for Medicaid, we have | <b>are Plan</b><br>e over 1,000 Healthcare plans availa | ble for you to purchase.   | <ul> <li>Start Shopping</li> </ul> |  |  |  |
|                       | For                                                     | rms   Contact Us   Privacy & Secu                               | irity                                                   |                            |                                    |  |  |  |